Configuration & Installation Guidance of PanoVu Seires PT Camera

## 1. PanoVu Seires PT Camera Introduction

#### 1.1 Overview

Hikvision iDS-2PT9122IX-DE/S (5-50mm) (4mm) PanoVu Seires PT Camera 2MP + 2MP 10× Network PTZ Camera, with the integration design, is able to capture distant view images as well as close-up images. Base on deep learning algorithm, PanoVu Seires PT Camera can realize accuracy human body capture.

This series of camera can be widely used for wide ranges of high-definition, such as the entrance/exit, airport, port, wharf, reservoir, square, park, scenic spot and station, etc.

### 1.2 Key Features

#### **Distant View Camera**

- 1/2.7" progressive scan CMOS
- Up to 1920 × 1080 resolution
- Horizontal field of view: 92°
- Min. illumination: Color: 0.002 Lux@(F1.2, AGC ON), B/W: 0.0002 Lux@(F1.2, AGC ON)

#### **Tracking PTZ Camera**

- 1/2.7" progressive scan CMOS
- Up to 1920 × 1080 resolution
- Horizontal field of view: 61.3° to 6.26°
- Pan and tilt range: 210° (Pan), -22° o 22° (Tilt)
- Min. illumination: Color: 0.0035 Lux@(F1.6, AGC ON) 0 Lux with IR
- 10× Optical Zoom, 16× Digital Zoom

### 1.3 Mount Option

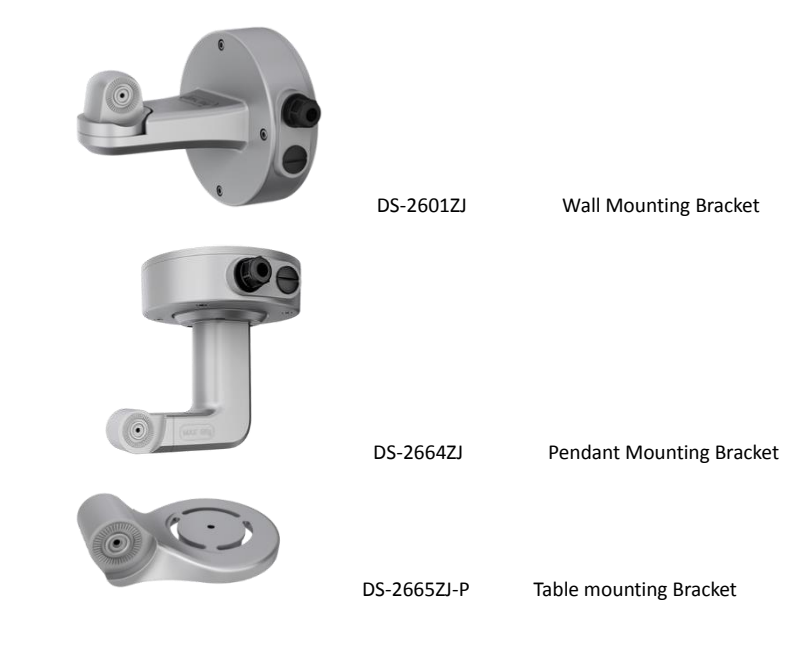

# 2. Installation Guidance

## 2.1 Mounting Applications

PanoVu Seires PT Camera support various mounting modes, including wall mounting and pendant mounting. Please use Pole mounting hoop when mount to a pole.

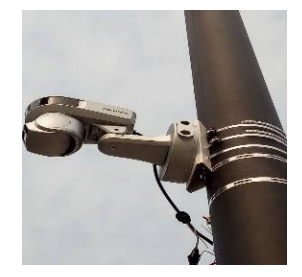

### 2.2 Steps

A. Drill the screw hole and the cable hole according to the supplied drill template.
 Fix the mounting base to the ceiling. Note that the logo should be at the top.

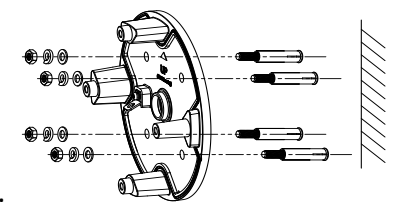

B. Push the bracket into the camera hangers, secure the camera to the bracket with M5 and M6 screws.

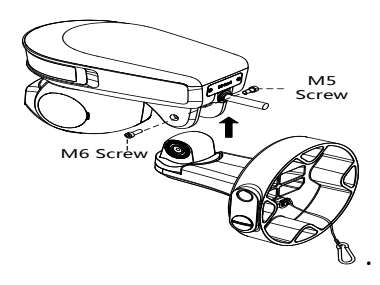

C. Put the wires into the junction box. And tighten up the waterproof endcap.

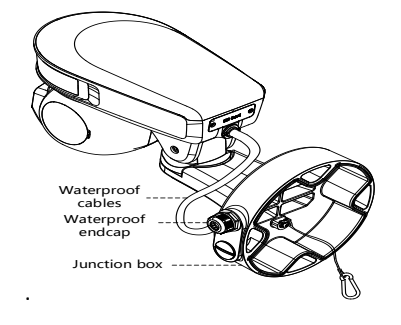

D. Hook the bracket to the bracket base with the safety rope.

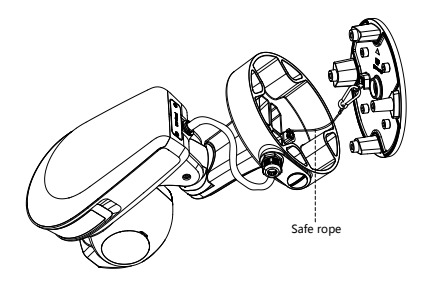

E. Fix the bracket to the base.

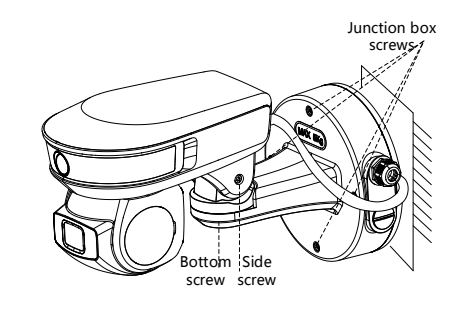

F. Ceiling mounting.

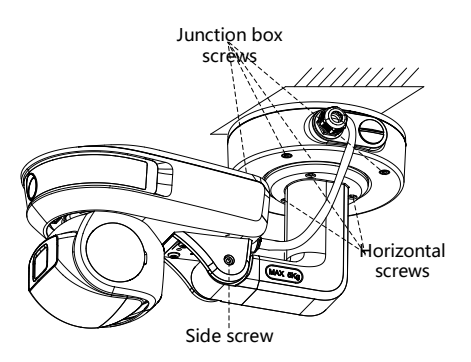

G. Angle Adjusting: After the camera mounted, you can adjust the angle of the camera to get a good image performance.

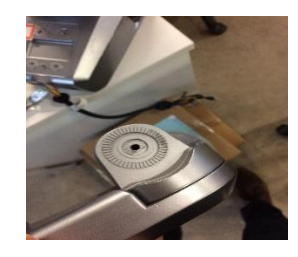

Loosen the lock screws in the above picture to adjust the panning position.

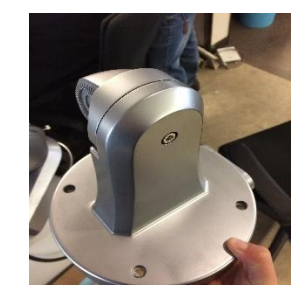

Loosen the lock screws in the above picture to adjust the tilting position.

H. Power Supply

PanoVu Seires PT Camera use DC12V, 5A power supply. DC12V, 5A.

I. Installing the SD card

If you need local storage, insert the SD card to the SD card slot to get it installed.

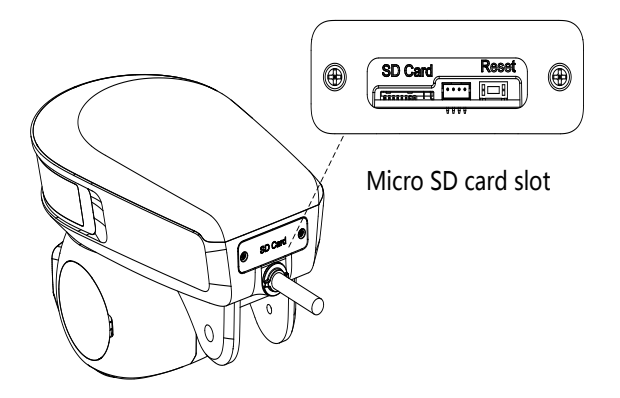

## 2.3 Installation Height

Suggestion installation height is 3.5m to 6m. And make sure no obstacle before the camera.

## 2.4 Monitoring Range

The fixed camera can get human body information within 50m, and the PTZ camera can cover 100m.

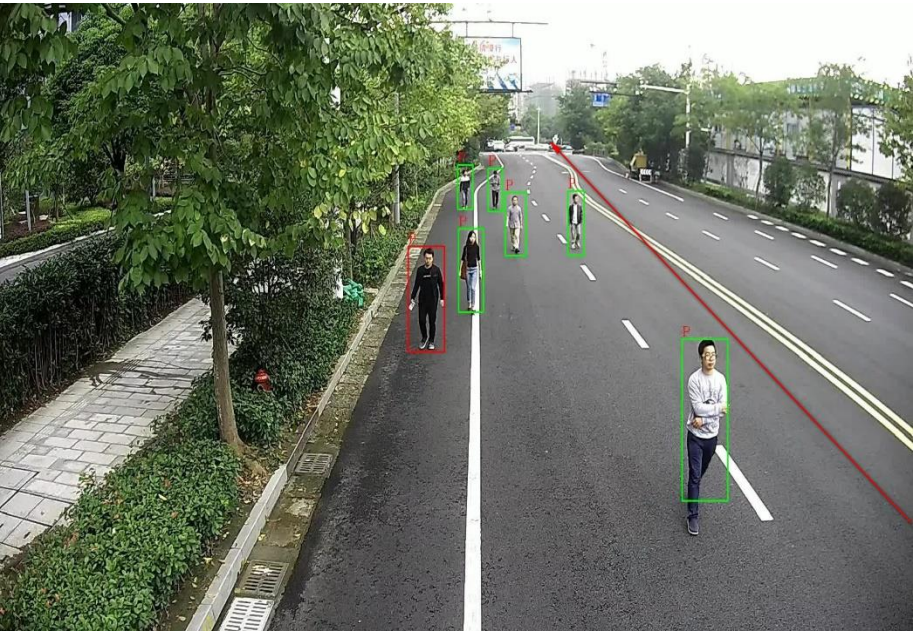

Fixed camera image

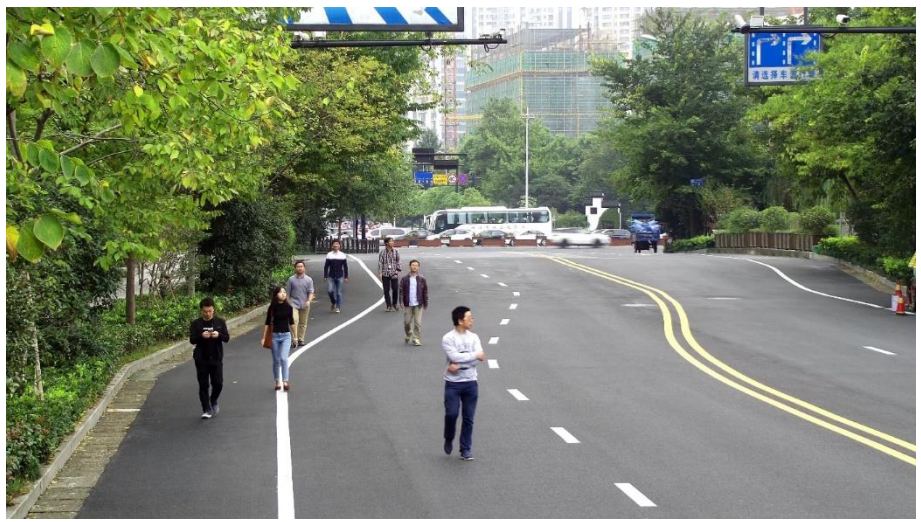

PTZ camera image

### 2.5 Dimensions and protection level

Dimensions:  $\Phi$ 195.1  $\times$  280.8mm;

Weight: 2.5kg;

Protection Level: IP66, TVS 6000V Lightning Protection, Surge Protection and Voltage Transient Protection

## 3. Product Positioning

|                         | PanoVu Seires PT<br>Camera                                                                                                    | Box + PTZ                                                                                                    |
|-------------------------|----------------------------------------------------------------------------------------------------|----------------------------------------------------------------------------------------------------|
| Appearance              |                                                                                                    |                                                                                                    |
| Features                | Up to 50m human body<br>capture. With deep learning<br>algorithm, realize high capture<br>speed and accuracy. All in one<br>design. | Composed of box cameras and<br>smart PTZ dome cameras.<br>Support multiple smart event<br>linkage. But the capture speed<br>is slower than PT camera and<br>may have miss capture. |
| Application<br>Scenario | Common scene, within 100m.<br>Such as gate, hall, corridor,<br>school.                                                              | Further distance scene (100m<br>to 300m), such as parking<br>apron, playground.                                                                                                    |

# 4. Configuration Guidance

### 4.1 Rapid Focus

After this function is enabled, perform calibration and the focus can be quicker than quick focus.

 Enter the Rapid Focus settings interface: Configuration > PTZ > Rapid Focus

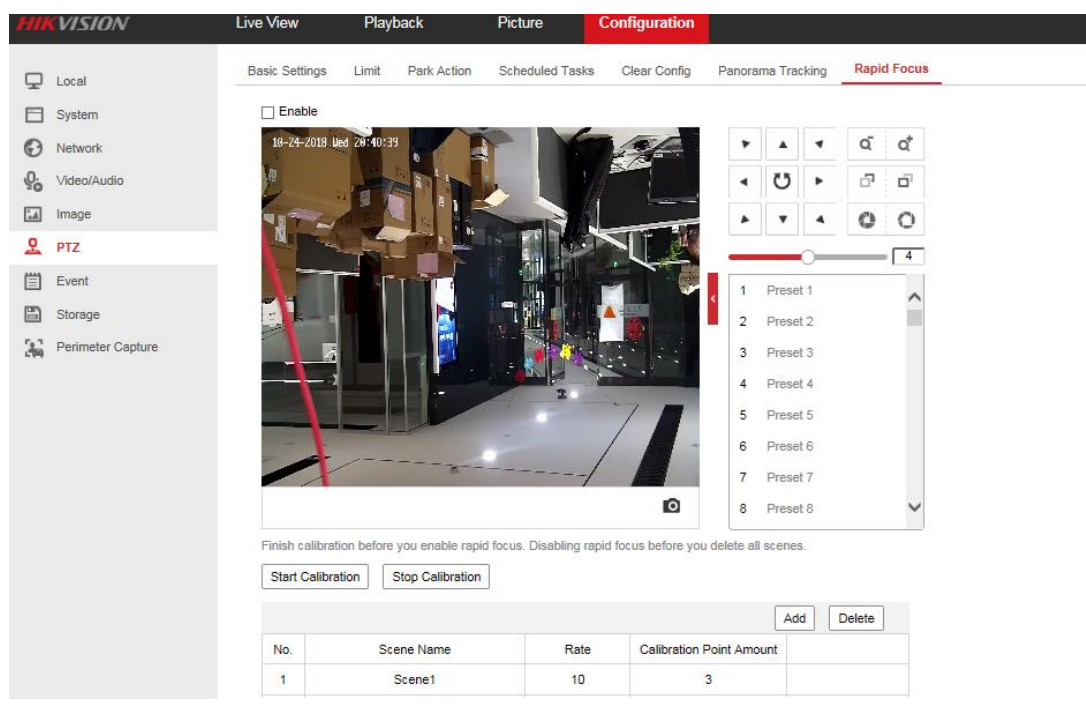

- 2. Check the **Enable** checkbox to enable the Rapid Focus function.
- 3. Click Add to add a scene, up to 4 scenes can be set.
- 4. For each scene, drag the red line on the live view image to the calibration position. You can drag the ends of the red line to adjust the length of the line.
- 5. Click **Start Calibration**. There is the notice *Calibrating* on the live view image and the camera lens performs auto focus.
- 6. After calibration, there is the notice *Calibration succeeded* on the live view image.

Click **Save** to save the settings.

#### 4.2 Calibration

#### 4.2.1 Auto Calibration

(1) Select Auto from the calibration mode. And click *Start Calibration*.

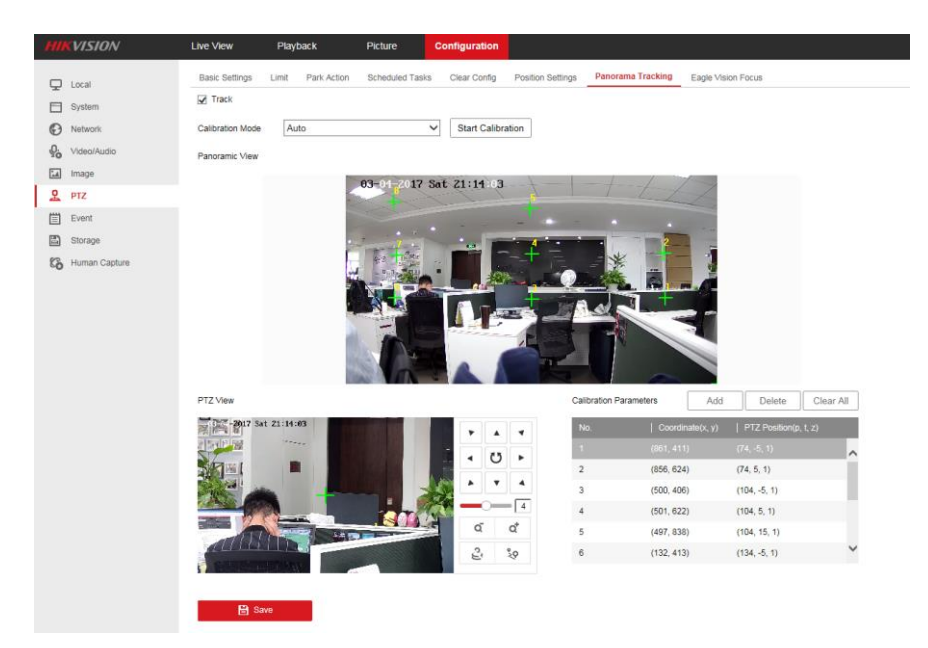

(2) The pop up auto calibration box like below. The whole process will be automatically. After the process is 100%, click auto calibrating succeeded.

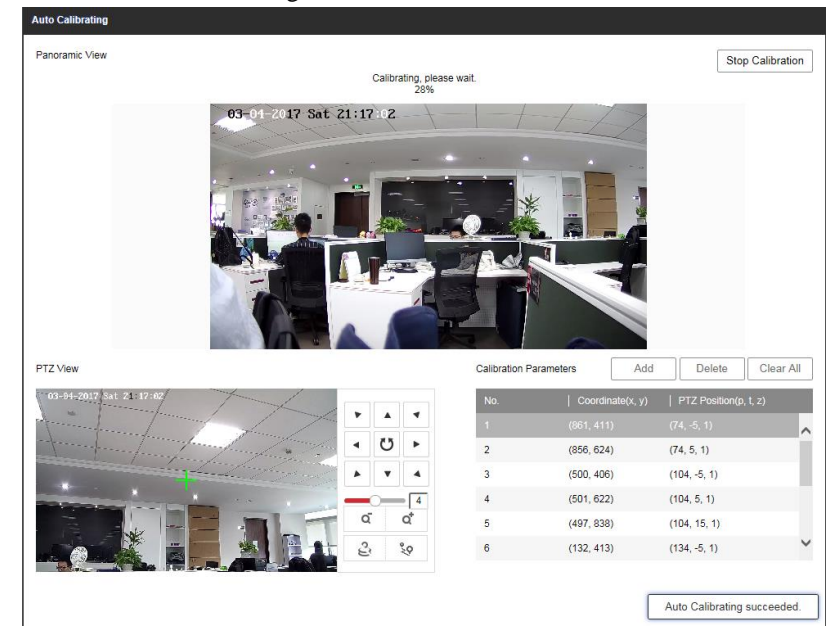

(3) Enable tracking and save the settings.

#### 4.2.2 Manual Calibration

- (1) Select Manual Calibrating from the calibration list.
- (2) Drag the crosses of the panoramic view "+" and move them to the scene evenly.
- (3) Select a calibration site and adjust the PTZ view by controlling PTZ and zooming in/ out to ensure the cross in the center of the PTZ view is almost the same with the site of the calibration site of panoramic view.
- (4) Click  $\stackrel{\text{loc}}{\stackrel{\text{loc}}{\stackrel{\text{loc}}}{\stackrel{\text{loc}}{\stackrel{\text{loc}}}{\stackrel{\text{loc}}{\stackrel{\text{loc}}}{\stackrel{\text{lo}}{\stackrel{\text{loc}}}{\stackrel{\text{lo}}{\stackrel{\text{lo}}{\stackrel{\text{lo}}}{\stackrel{\text{lo}}{\stackrel{\text{lo}}}{\stackrel{\text{lo}}{\stackrel{\text{lo}}}{\stackrel{\text{lo}}}{\stackrel{\text{lo}}}{\stackrel{\text{lo}}{\stackrel{\text{lo}}}}}}}}}}}}}}}}}}}}}$

(5) Select calibration site No. 2 to No. 9, and repeat the step above to add the manual calibration sites.

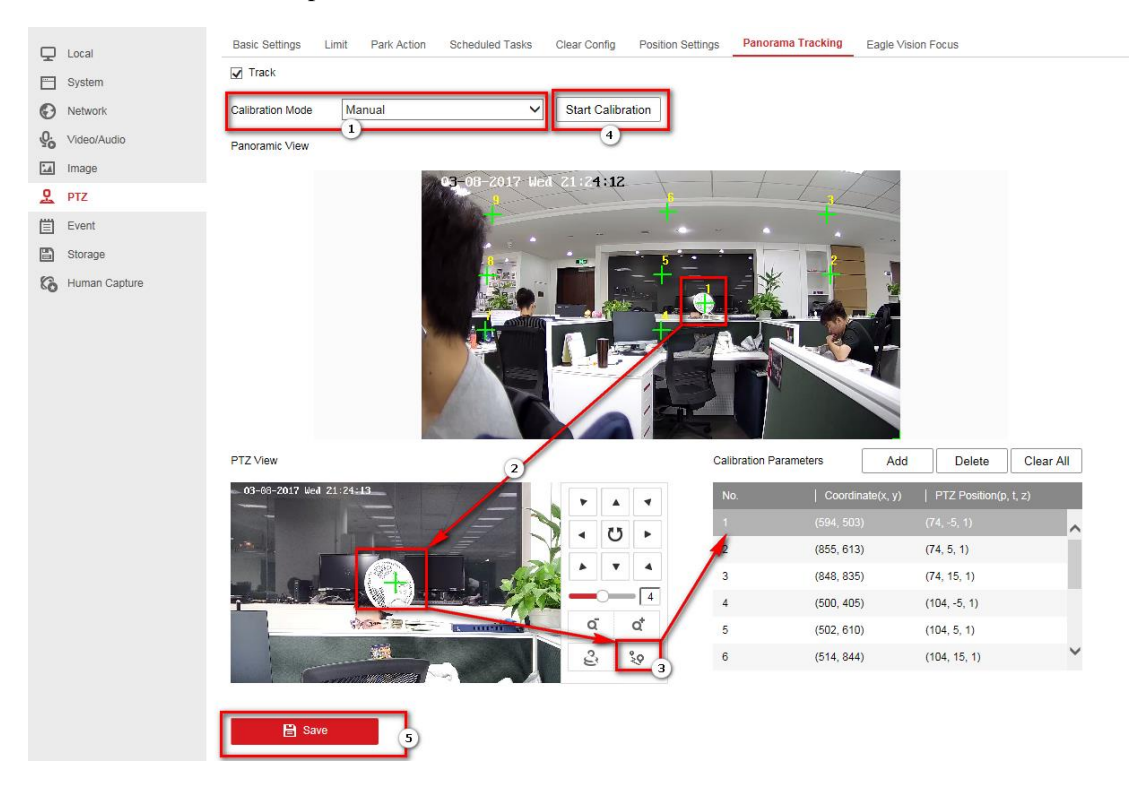

(6) Click *Start Calibration* to perform the calibration

#### 4.3 VCA settings

- 1. PanoVu series PT camera support face capture, human body capture, and vehicle capture.
- Go to System > System Settings > VCA Resource. There are 3 capture models. You can check
   Enable Scheduled Switch to enable scheduled switch function.

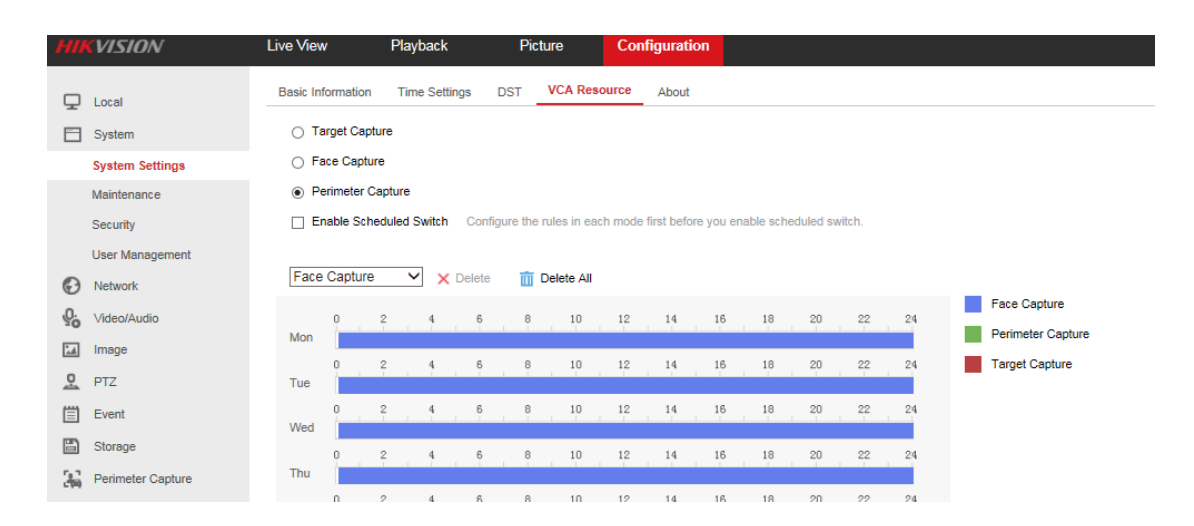

3. Target Capture: The panoramic camera recognizes and captures the vehicle, the human face, and the human body, and the tracking PTZ camera captures the human face through linkage tracking and positioning. The captured pictures are uploaded to the central platform.

| Ţ         | Local                  | Capture Parameters Parameters                    |
|-----------|------------------------|--------------------------------------------------|
|           | System                 | Target Capture 🔽 Human 🔽 Face 🗌 Vehicle          |
| Ð         | Network                | Target Capture Alarm     Protocol A + Protocol B |
| <u>Q.</u> | Video/Audio            | Parameter for Human Capture                      |
| 1         | Image                  | Capture Ratio Factor 80                          |
| <u>e</u>  | PTZ                    | Capture Vertical Offset F                        |
| Ë         | Event                  | Parameter for Vehicle Capture                    |
| ₿         | Storage                | Vehicle Capture Threshold 200                    |
| 36        | Perimeter Capture      |                                                  |
|           | Area Configuration     | 🖹 Save                                           |
|           | Advanced Configuration |                                                  |
|           |                        |                                                  |

- 3.1 Add a new rule. Click + to add a new rule. You can edit the region name for the new rule.
- 3.2 Set the rule area. Click to draw the rule area. Left click the mouse to start to draw the area and right click to finish drawing. Check the **Enable** checkbox to enable the rule and click **Save** to save the settings.

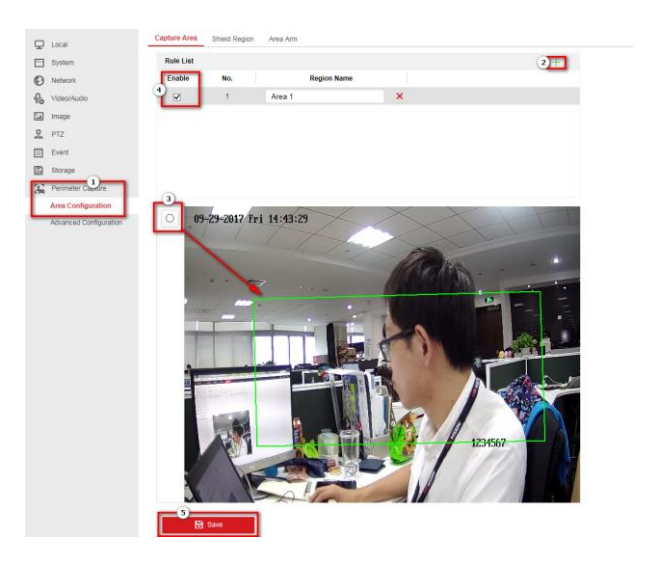

3.3 Set shield region. Shield region is the area where the rules are invalid. Four shield

#### regions can be set.

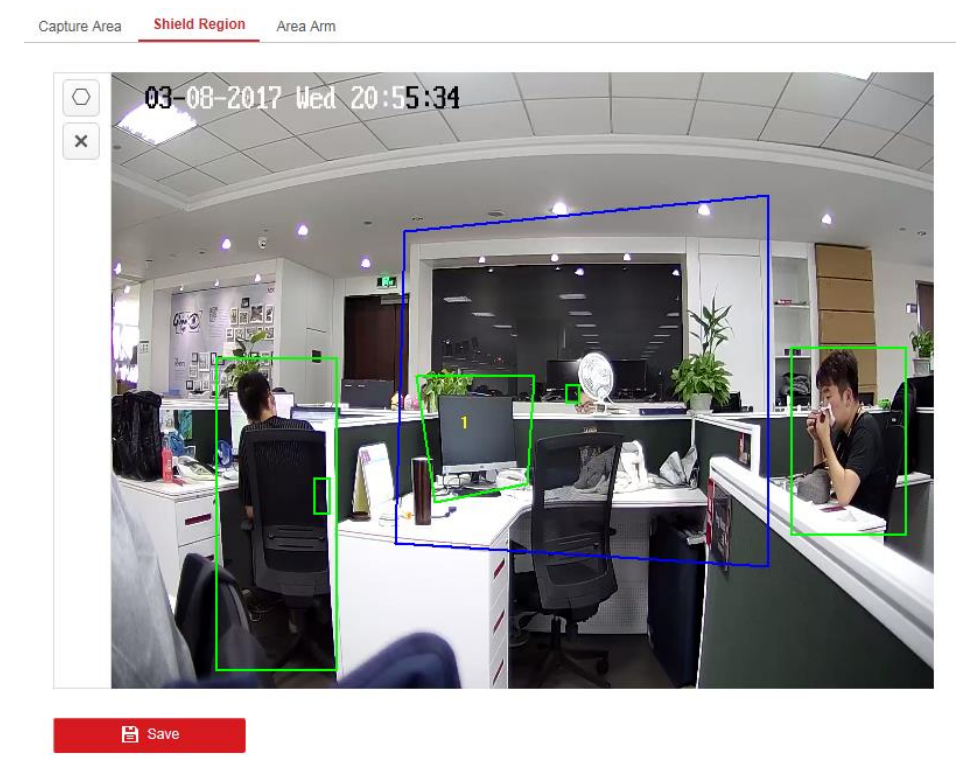

3.4 set arming schedule. The time of each period cannot be overlapped. Up to 8 periods can be configured for each day.

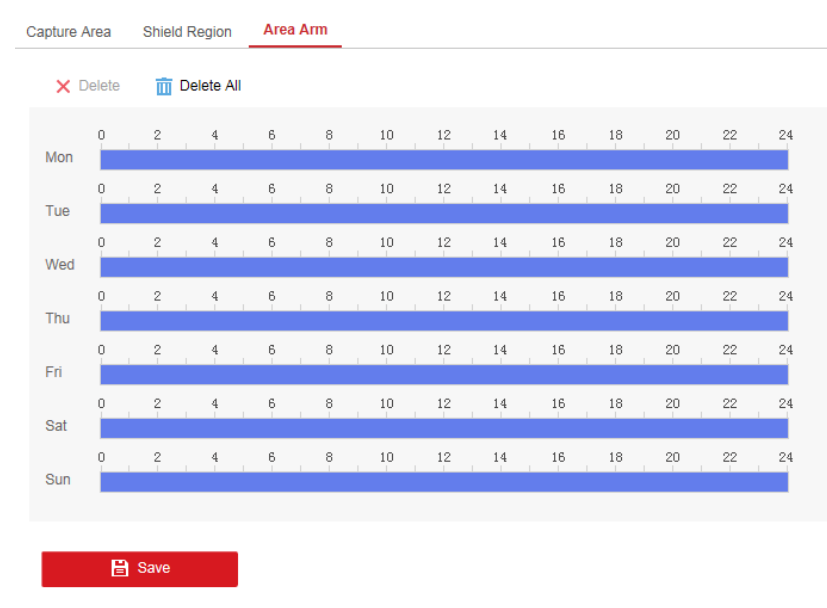

4. Face Capture: The tracking PTZ camera captures the human face that meets the pupil distance demand. The captured pictures are uploaded to the central platform.

4 detection scene can be set for face detection. Set rules and scene according below picture.

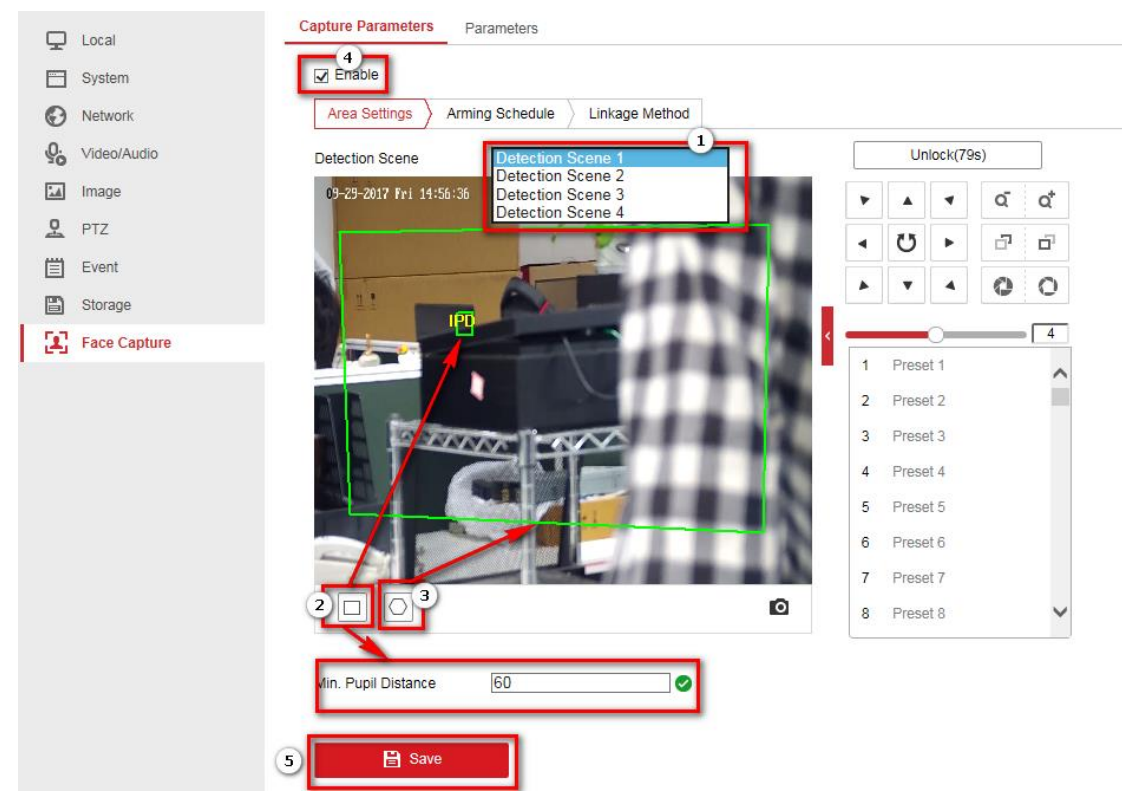

#### 4.2 Set arming schedule for each scene.

4.3 Set patrol for scenes.

#### Capture Parameters Parameters

Enable

| Area S | Settings | > P | atrol | Sch    | edule | • ) | Lin | kag | e Metho | d    |         |        |    |    |    |    |    |
|--------|----------|-----|-------|--------|-------|-----|-----|-----|---------|------|---------|--------|----|----|----|----|----|
| ×      | Delete   | Ŵ   | Del   | lete A | AII.  |     |     |     | 00      | : 00 | - 24    | 4 : 00 | ×  |    |    |    |    |
| Mon    | 8        | 2   |       | 4      |       | 6   |     | 8   | Delete  | Sav  | ve l'Co | 14     | 16 | 18 | 20 | 22 | 24 |
| Tue    | 0        | 2   |       | 4      |       | 6   |     | 8   | 10      |      | 12      | 14     | 16 | 18 | 20 | 22 | 24 |
| Wed    | <b>9</b> | 2   |       | 4      |       | 6   |     | 8   | 10      |      | 12      | 14     | 16 | 18 | 20 | 22 | 24 |
| Thu    | o .      | 2   |       | 4      |       | 6   |     | 8   | 10      |      | 12      | 14     | 16 | 18 | 20 | 22 | 24 |
| Fri    | <b>9</b> | 2   |       | 4      |       | 6   |     | 8   | 10      |      | 12      | 14     | 16 | 18 | 20 | 22 | 24 |
| Sat    | 0        | 2   |       | 4      |       | 6   |     | 8   | 10      |      | 12      | 14     | 16 | 18 | 20 | 22 | 24 |
|        | 0        | 2   |       | 4      |       | 6   |     | 8   | 10      |      | 12      | 14     | 16 | 18 | 20 | 22 | 24 |

| Capture Parameters | Parameters                   |                                      |                                                                                    |
|--------------------|------------------------------|--------------------------------------|------------------------------------------------------------------------------------|
| Enable             |                              |                                      |                                                                                    |
| Area Settings      | Patrol Schedule Linkage Meth | od                                   |                                                                                    |
| × Delete           | Configuration                |                                      | ×                                                                                  |
| Mon                | Mon 00:00 - 24:00            | The total amo                        | ount of the auto-switch dwell time should be no more than the arming time segment. |
| 0<br>Tue           | Patrol Sequence              | Scene Name                           | Dwell Time                                                                         |
| 0                  | 1                            | Scene1                               | 10 minute(s)                                                                       |
| Wed                | 2                            | Scene1                               | 0 Hour 10 minute(s) 0 s                                                            |
| 0<br>Thu           | +                            | Scene3<br>Scene4                     |                                                                                    |
| 0<br>Fri           |                              | Scene5<br>Scene6<br>Scene7<br>Scene8 |                                                                                    |
| Sat                |                              |                                      |                                                                                    |
| Sun                |                              |                                      | OK Cancel                                                                          |
|                    |                              |                                      |                                                                                    |

 Perimeter Capture: The panoramic camera detects the perimeter of an area, and the tracking PTZ camera captures the human body or the human face. The captured pictures are uploaded to the central platform. Configuration method is the same with target capture mode.

## 5. Result Show

#### 5.1 4200

Use the latest version 4200

Install iVMS 4200.

Add camera in the device management interface. Go to control panel, add human capture alarm module.

| File System View Tool Help                                                   |                                                                                                | 💩 iVMS-4200                                                                                                    |
|------------------------------------------------------------------------------|------------------------------------------------------------------------------------------------|----------------------------------------------------------------------------------------------------|
| Control Panel 5 Main View                                                    | Event Management Storage Schedule                                                              | 👃 Alarm Event 🚔 Device Management 🧕 Human Capture Alarm                                                                                                    |
|                                                                              |                                                                                                |                                                                                                    |
| Operation and Control                                                        |                                                                                                |                                                                                                    |
| Video Intercom<br>Controlling and operating the video<br>Intercom device.    | Human Capture Alarm<br>Display human capture alarm<br>information.                             | Statistics<br>Addm/Deleting the data statistics<br>module.                                                                                                    |
|                                                                              | ••                                                                                             | Statistics     ×       Image: Statistic statistic statistatisti stat |
| Maintenance and Management                                                   |                                                                                                | Behavior Analysis                                                                                                    |
| Device Management<br>Adding, editing and deleting the<br>devices and derives | Event Management<br>Configuring the alarm, exception<br>parameters and the linkage actions for | Human Capture Alarm     OK Cancel                                                                                                    |

Go to human capture alarm interface. It will takes several minutes to show the capture images.

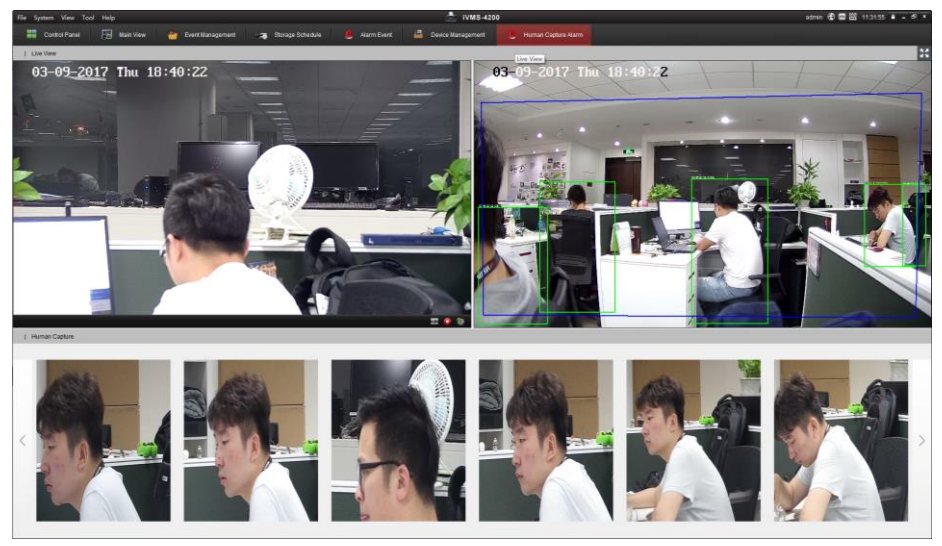

### 5.2 DEMO Tool

#### Steps:

1. Download latest version SDK, install it to PC. And run ClientDemoEn.exe.

| Control       Provide and the second second se                                                         | 2/1 2         | 新建文件实                                    |                                          |                |           |          |
|----------------------------------------------------------------------------------------------------|---------------|------------------------------------------|------------------------------------------|----------------|-----------|----------|
| First       First       City         Image: ClinithemoEn       2017/9/29 14:00       chHBPFT/IR       132 KB         Image: ClinithemoEn       2017/9/29 14:00       chHBPFT/IR       12,855 KB         Image: ClinithemoEn       2017/9/29 14:00       chHBPFT/IR       2,467 KB         Image: ClinithemoEn       2017/9/29 14:00       chHBPFT/IR       2,467 KB         Image: ClinithemoEn       2017/9/29 14:00       chHBPFT/IR       2,345 KB         Add device to client demo.       control of the tesson tool the tesson tool to tesson tool tool to tesson tool to tesson tool to tesson tool to tesson tool to tesson tool to tesson tool to tesson tool to tesson tool tool to tesson tool to tesson tool to tesson tool to tesson tool to tesson tool tool to tesson tool tool to tesson tool tool to tesson tool tool to tesson tool tool to tesson tool tool to tesson tool tool to tesson tool tool to tesson tool tool to tesson tool tool to tesson tool tool to tesson tool tool to tesson tool tool tool tool tool tool tool to                                                                                                    | ▲ <b>公</b> 称  | A                                        | 修改日期                                     | 米刑             | +1        |          |
| HCNetSDKCom 2017/10/17 19:43 C/t+x<br>AudioRender.dll 2017/9/29 14:00 cb用程序扩展 132 KB<br>D3DCOmpiler_43.dll 2017/9/29 14:00 cb用程序扩展 2,467 KB<br>d3dx9_43.dll 2017/9/29 14:00 cb用程序扩展 2,345 KB<br>Data datag_43.dll 2017/9/29 14:00 cb用程序扩展 2,345 KB<br>Add device to client demo.<br>ntDemo c<br>tech dataget 10.52.91<br>Device Tree(Rught Click) for a DDNS for a DDNS port a DDNS port a DDN |               |                                          | 13° kA (H) 70                            | <del>~</del> ± | 201       |          |
| ClientDernoEn     2017/9/29 14:00     应用程序扩展     12,855 KB     O3DCompiler_43.dll     2017/9/29 14:00     应用程序扩展     2,467 KB     d3dx9_43.dll     2017/9/29 14:00     应用程序扩展     2,345 KB     Config     d3dx9_43.dll     2017/9/29 14:00     应用程序扩展     2,345 KB     Config     Add Device     Config     Add Device     Config     Add Device     Config     Add Device     Pr camera     Config     Add Device     Pr camera     Device Address     10.5.2.91     Config     Device Address     10.5.2.91     Config     Device Address     10.5.2.91     Config     Device Address     I0.5.2.91     Config     Device Address     I0.5.2.91     Config     Device Address     DDNS Port     B0     DDNS Port     B0     DDNS Port     B0     DDNS Port     B0     DDNS     Device Address     I0.5.2.91     Config     Device Address     Device Config     Device Config     Device Address     Device Config     Device Config     Device Config     Device Config     Device Config     Device Config     Devi                        | HCN           | etSDKCom                                 | 2017/10/17 19:43                         | 文件夹            |           |          |
| Image: ClientDemoEn       2017/9/29 14:17       应用程序       12,855 K8         Image: ClientDemoEn       2017/9/29 14:00       应用程序扩展       2,467 K8         Image: ClientDemoEn       2017/9/29 14:00       应用程序扩展       2,345 K8         Add device to client demo.       017/19/29 14:00       应用程序扩展       2,345 K8         Add device to client demo.       017/19/29 14:00       应用程序扩展       2,345 K8         Inthemo       017/19/29 14:00       应用程序扩展       0.170         Inthemo       017/19/29 14:00       应用程序扩展       0.170         Inthemo       017/19/29 14:00       应用程序扩展       0.170         Inthemo       017/19/29 14:00       应用程序扩展       0.170         Inthemo       017/19/29 14:00       0.171       0.170         Inthemo       017/19/29 14:00       0.171       0.170         Inthemo       017/19/29 14:00       0.171       0.170         Inthemo       017/19/29 14:00       0.171       0.170         Inthermo       017/19/29 14:00       0.171       0.170         Inthermo       017/19/29 12       017/19/29 12       017/19/29 12       017/19/29 12         Inthermo       017/19/29 12       017/19/29 12       017/19/29 12       017/19/29 12       017/19/29 12 <td>🚳 Aud</td> <td>oRender.dll</td> <td>2017/9/29 14:00</td> <td>应用程序扩展</td> <td>132 KB</td> <td></td>                                                                                                    | 🚳 Aud         | oRender.dll                              | 2017/9/29 14:00                          | 应用程序扩展         | 132 KB    |          |
| E B3DCompiler_43.dll 2017/9/29 14:00 应用程序扩展 2,345 KB<br>@ d3dx9_43.dll 2017/9/29 14:00 应用程序扩展 2,345 KB<br>Device to client demo.<br>ntDemo<br>nife<br>uld 2017/9/19 14:00 EAR St.00 FOAL to the Account of the Account of the Acc        | Clie Clie     | itDemoEn                                 | 2017/9/29 14:17                          | 应用程序           | 12,855 KB |          |
| Add device to client demo.<br>ntDemo Add device to client demo.  tude to be the device to client demo.  tude to be the device to client demo.  tude tude tude tude tude tude tude tud                                                                                                    | 在 🔊 D3D       | Compiler_43.dll                          | 2017/9/29 14:00                          | 应用程序扩展         | 2,467 KB  |          |
| Add device to client demo.<br>ntDemo  tud 20170911 letSDK V5.3.135  Uocal Node PT camera  Local Node PT camera  Local Node PT camera                 | 🔊 d3d         | (9_43.dll                                | 2017/9/29 14:00                          | 应用程序扩展         | 2,345 KB  |          |
| Actu device to chern defino.<br>nt/Demo n Info uid 20170911 letSDK V5.3.1.35 Uccal Node PT camera Device Tree(Right Clck 1 Device Address 10.5.2.91 2 Port 8000 3 Username admin 4 Password ******** 5 Get IP of Device on DDNS Get IP DDNS Address  www.hiddns.com DDNS Port 80 Device Srial Number E0120110526CCRR403594603 Device Name/Alas Device Name/Alas Get IP of Device on HCDDNS © Use HC Account © Use Developer Account User HC Account Use HC Account © Use HC Account © Use Developer Account Delete                                                                                                    | Add douice to | client dome                              | 12.00                                    | 117381 7704    | A VD      |          |
| nt Device Tree(Right Click 1                                                                                                    | Add device to | client demo.                             |                                          |                |           |          |
| n Info<br>uild 20170911<br>letterSDK V5.3.1.35<br>Config Add Device<br>Add Device<br>PT camera<br>Device Tree(Right Click t<br>1<br>Device Address 10.5.2.91 2<br>Port 5000 3<br>Username admin 4 Password ******** 5<br>-<br>-<br>-<br>-<br>-<br>-<br>-<br>-<br>-<br>-<br>-<br>-<br>-                                                                                                    | ntDemo        |                                          |                                          |                |           |          |
| Use Developer Account                                                                                                    | (1)           | Device Address 7<br>Port 6<br>Username 7 | 0.5.2.91 2<br>1000 3<br>Idmin 4 Password | i  ******* (5  |           | Left Dow |

Add

Cancel

Activate

[10.5.2.144]-[10.5.2.144] [10.5.2.144]-[123]

Device Info

Brightness Contrast Saturation

Clean

Local Log C Alarm Info

Log Config test

Save

Hue

•

e Realtime

Error Info

3. Choose the camera and go to *Others* $\rightarrow$  *Guard/Unguard*.

Play

Time 18-01-02 13:38:33 18-01-02 13:38:31 18-01-02 13:38:26 Proxy server no use proxy 💌

 State
 Operation

 FAIL
 Get Area List

 SUCC
 NET\_DVR\_Logout\_V30

 SUCC
 NET\_DVR\_Logout\_V30

| 🛃 ClientDemo                                                                                          |                                                                                                    |                                                                                                    |
|----------------------------------------------------------------------------------------------------|----------------------------------------------------------------------------------------------------|----------------------------------------------------------------------------------------------------|
| Version Info<br>build 20170911<br>HCNetSDK V5.3.1.35<br>PlavCtrl V7.3.3.64                            | Config Preview Playback Management Others Product Related Exit                                                                                                    |                                                                                                    |
| Device Tree(Right Click I     Device Tree(Right Click I     Gamera     Camera     Camera1     Camera2 | 1+K22016 The 13+4+69       Talk         Device Panel       Audio Broadcast         Audio Forward       Manual Record         Serial Port Forward       Config File         T1 test       ProductionLine Test         Debug Information       Upload Calibration File         Iperf       Iperf                                                                    | Z Up eft Up Down Down Zoom Focus Focus Focus Focus Focus Call Setup Zsequence Call Setup Zsequence Call Setup Zsequence Scall Setup Delete Delete Call Setup Delete Delete Call Forum Forum Foru |
|                                                                                                    | Stop         Record         Snapshot         Create I Frame         Window         4         Y         Network         Most Realtime         Hu                                                                                                    | ntrastj<br>turationj<br>ej                                                                                                    |
|                                                                                                    | Time         State         Operation         Device Info         Error Info         © L           18-01-02 13:42:22         SUCC         NET DVR_RigisterDrawFun         [10.5:291]-PT camera]         [10.5:291]-PT camera]           18-01-02 13:42:22         SUCC         NET DVR_RigisterDrawFun         [10.5:291]-PT camera]         [10.5:291]-PT camera] | ocal Log C Alarm Infc<br>Clean Save                                                                                                    |
|                                                                                                    | 18-01-02 10-72-22 30-CC Hit DVR_rcarray_ro cancers secan[0] pro[0] [10-3-2-91]*[P1 cancers]<br>18-01-02 13-42-19 EATI NET DVR_OpenSound err[12-ADT ]                                                                                                    | na Confia 🕴 test                                                                                                    |

4. The demo will pop up a window. Choose the camera name and click *Guard/Unguard*.

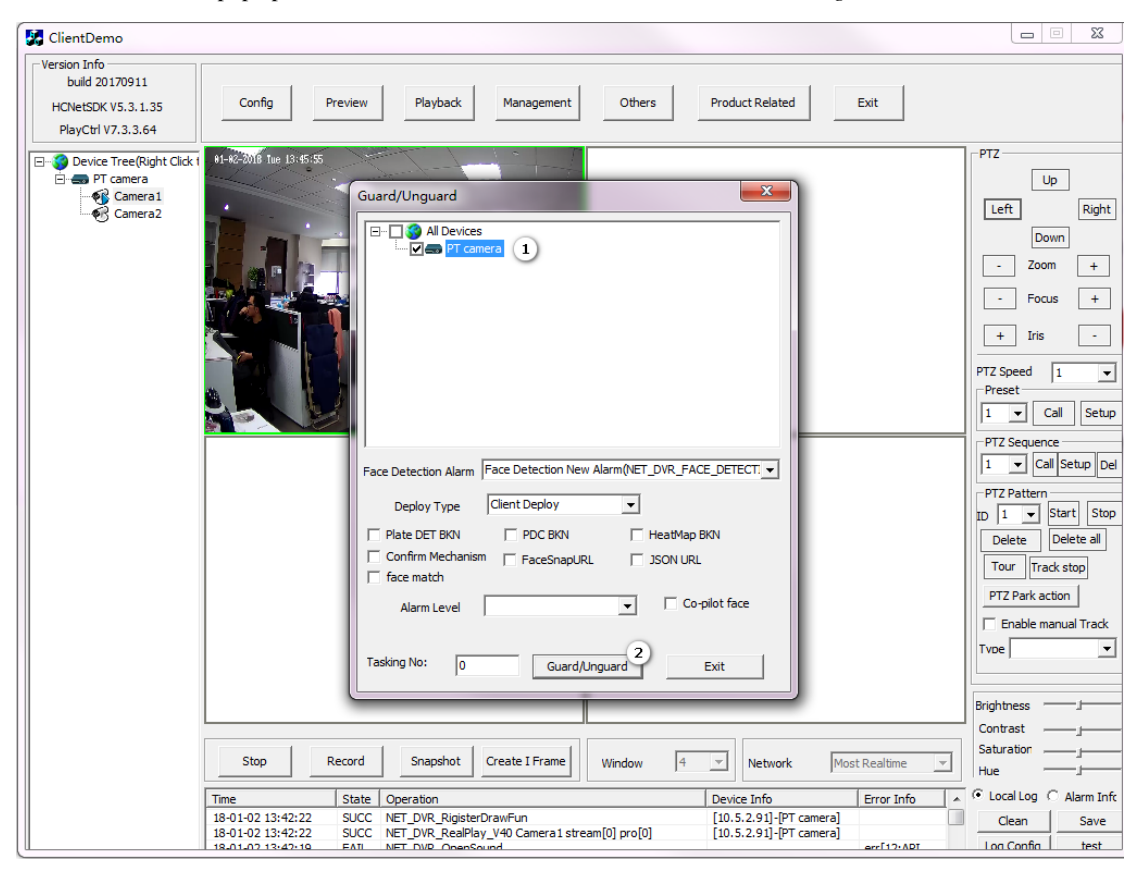

5. Then demo will store all the captured picture to the PC. The local path can be set at *Config*  $\rightarrow$  *Local Setup*.

| SclientDemo                                                                                                    |                                                                                                    | X                                 |
|----------------------------------------------------------------------------------------------------|----------------------------------------------------------------------------------------------------|-----------------------------------|
| Version Info<br>build 20170911<br>HCNetSDK V5.3,1.35<br>PlayCtrl V7.3,3.64                                                | Config<br>Preview Playback Management Others Product Related Exit                                                                                                    |                                   |
| Orvice Tree(Right Click (     Order 1     Order 1     Order 1     Order 1     Order 1     Order 1     Order 2     Order 2 | Local Playback Mode Local Playback Mode Local Playback Mode Local Playback Mode Local Playback Mode Local Playback Mode Local Playback Mode Not Decode Playback Mode Not Decode Playback Mode Not Decode Playback Mode Not Decode Playback Not Decode Playback Not Decode Playback Not Decode Playback Not Decode Playback Not Decode Playback Not Decode Not Decode Not De | Remote Setup                      |
|                                                                                                    | Record Auto Schedule Setup     Last Storage HOD C:\     Lost Storage HOD C:\     Use ability parse     reception drype CALLBACK_B F File Length 60     Minutes(1-60)     Path Setup     Save files Downloaded C:\pownLoad     Browse Preview 0     ms Set     Recurre Upgrade     Paubad0     ms Set     Recurre Upgrade     Airm 0     ms Get     Timeout 0                                                                                                    | Device Management<br>Batch Config |
|                                                                                                    | Save Log     C1:SaveEemoteCrg/refe     Drowse     Other     0     ms     Mem Pool       Time Correction     Part Pool     Differ     0     UDP Min     0     Interva     0       Auto     Time to Correct     0:00:00                                                                                                    | HDD Management                    |
|                                                                                                    | Sort         Buffhum         0         Set         Get         Proxy IP         Proxy Port         0         Set         Confirm           Tme         State         Operation         Device Info         Error Info                                                                                                    | ocal Log C Alarm In<br>Clean Save |

6. Go to the local path and find all the pictures.

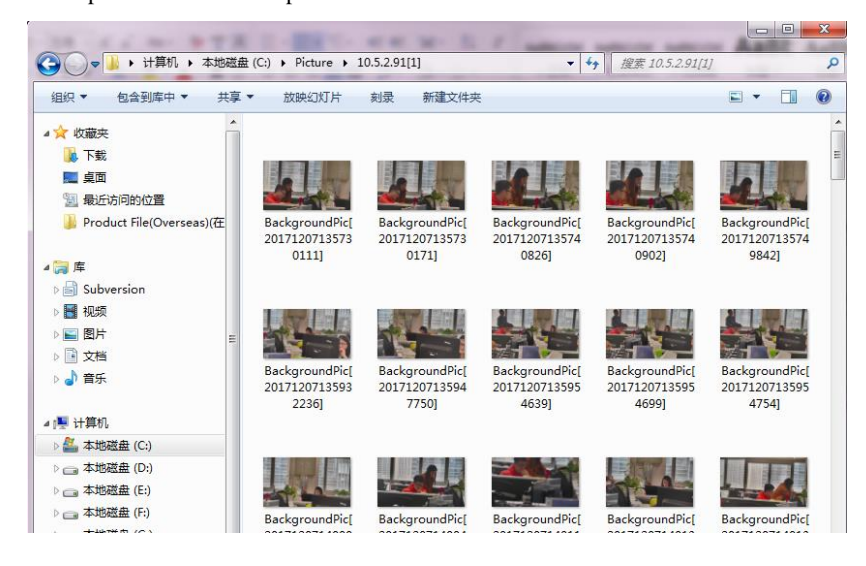